### Slides

http://ajstewartlang.github.io/Binder\_slides.pdf

### Binder for fully reproducible research in R (data, code, and computational environment).

Andrew Stewart University of Manchester @ajstewart\_lang

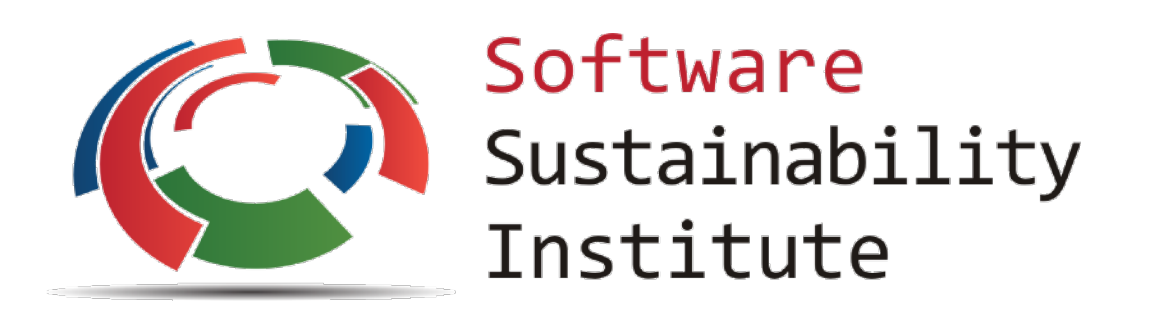

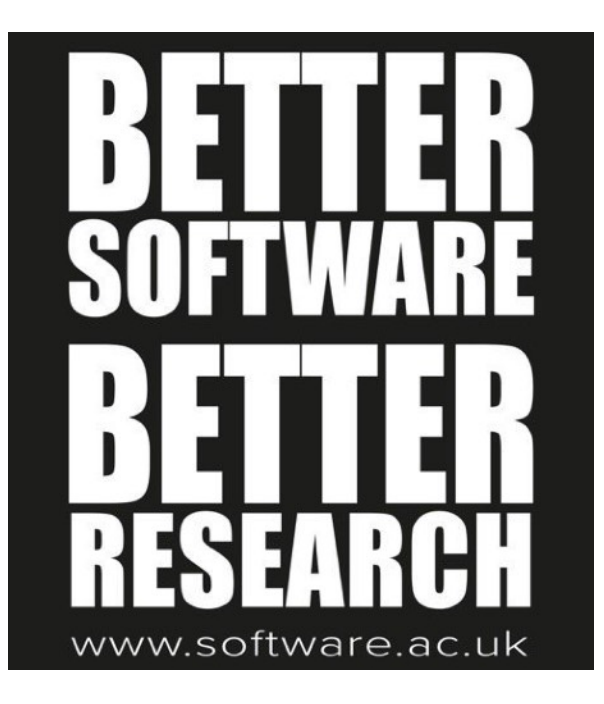

The Turing Way
https://github.com/alan-turing-institute/the-turing-way

### Open and Reproducible Research

- Shared Data we already know this is important for reproducibility.
- Shared Code we already know this is important for reproducibility.
- Shared Computational environment why is this important and how do we do it?

#### PERSPECTIVE

#### Reproducible Research in Computational Science

Roger D. Peng

+ See all authors and affiliations

Science 02 Dec 2011: Vol. 334, Issue 6060, pp. 1226-1227 DOI: 10.1126/science.1213847

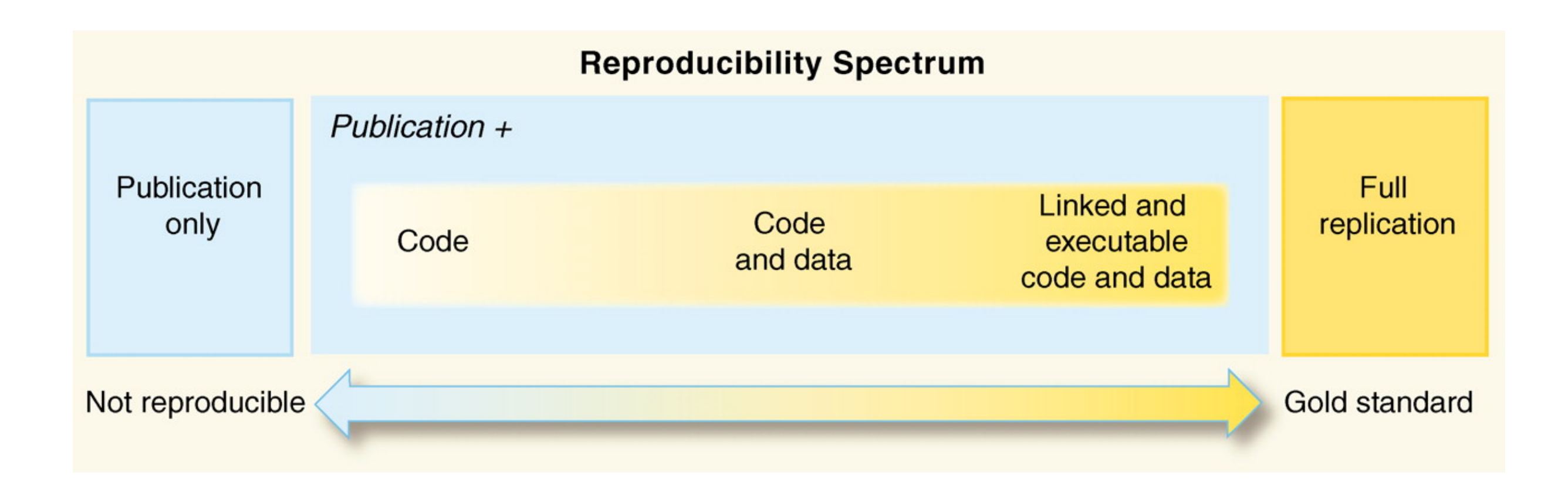

# Why do we need to reproduce the computational environment?

- Quite often analysis code 'breaks' often in one of two ways:
- Code that worked previously now doesn't maybe a function in an R package was updated (e.g., lsmeans became emmeans so old code using lsmeans wouldn't now run).
- Code that worked previously still works but produces a slightly different result or now throws a warning where it didn't previousy (e.g., convergence/singular fit warnings in lme4 version 1.1-19 vs. version 1.1-20).

# Capturing your local computational environment

- You need to capture the versions of the different R packages (plus their dependencies).
- May sound trivial but trying running some old R code and be amazed at how many things now don't work as they once did!

## Docker for beginners

Docker packages your data, code and all its dependencies in the form called a docker container to ensure that your application works seamlessly in any environment.

When you run a docker container it's like running your analysis on a virtual computer that has the same configuration as our own one at the point in time when you ran the analysis.

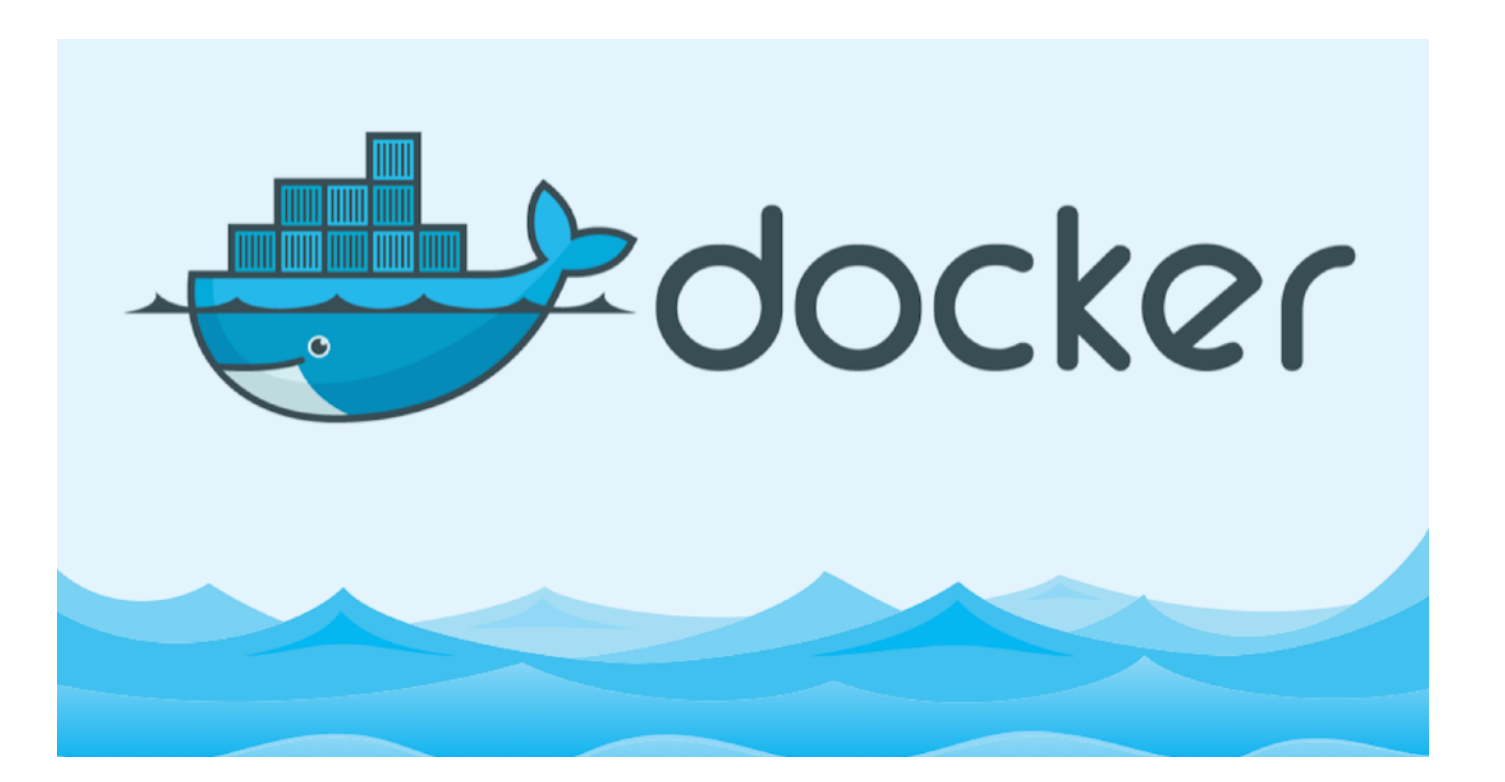

https://medium.com/the-andela-way/docker-for-beginners-61e8e0ce6a19

## So what's Binder?

- Binder is powered by BinderHub, which is an opensource tool that deploys the Binder service in the cloud.
- Binder works by pulling a repository that you set up on GitHub into a Docker container.
- Think of a repository as a folder containing your R code, your data, and a few other small bits and pieces - but it sits in the cloud rather than on your computer.

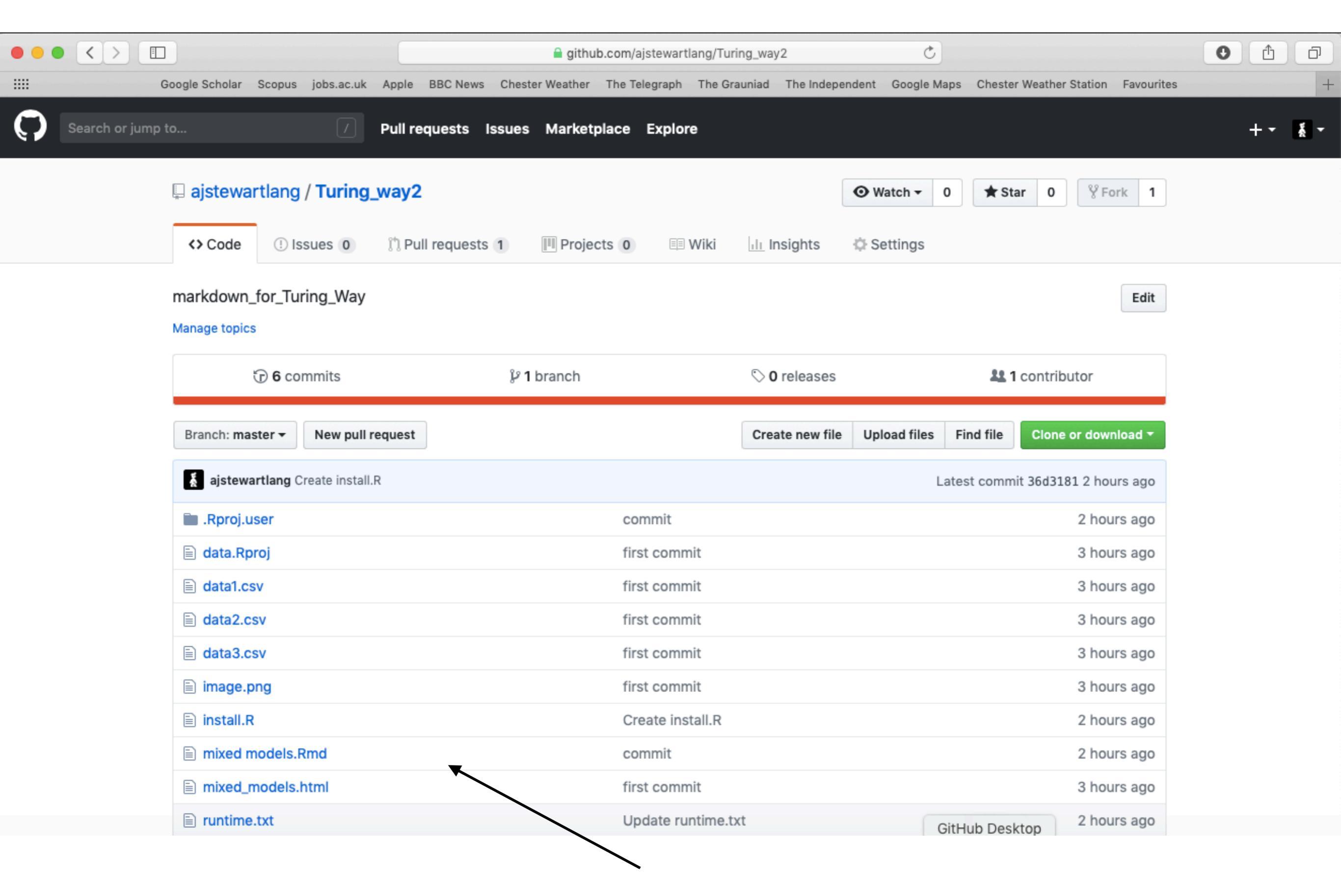

My R code and data files.

- When I link my GitHub repository to Binder and launch it I then get the following in my web browser.
- This is RStudio running the cloud using my code, my data and the appropriate versions of the packages that I was using when I did the analysis originally!

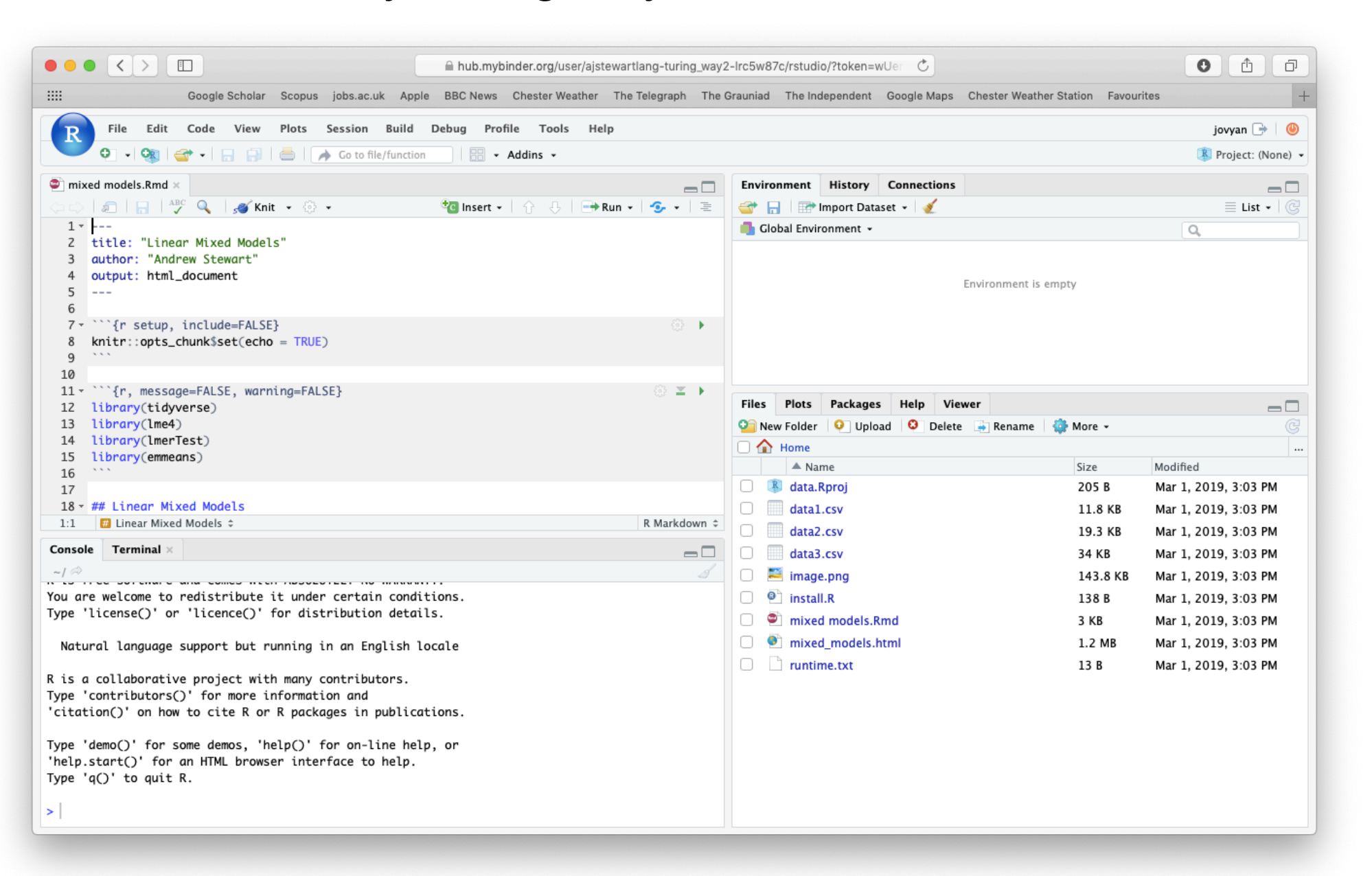

https://mybinder.org/v2/gh/ajstewartlang/Turing way2/master?urlpath=rstudio

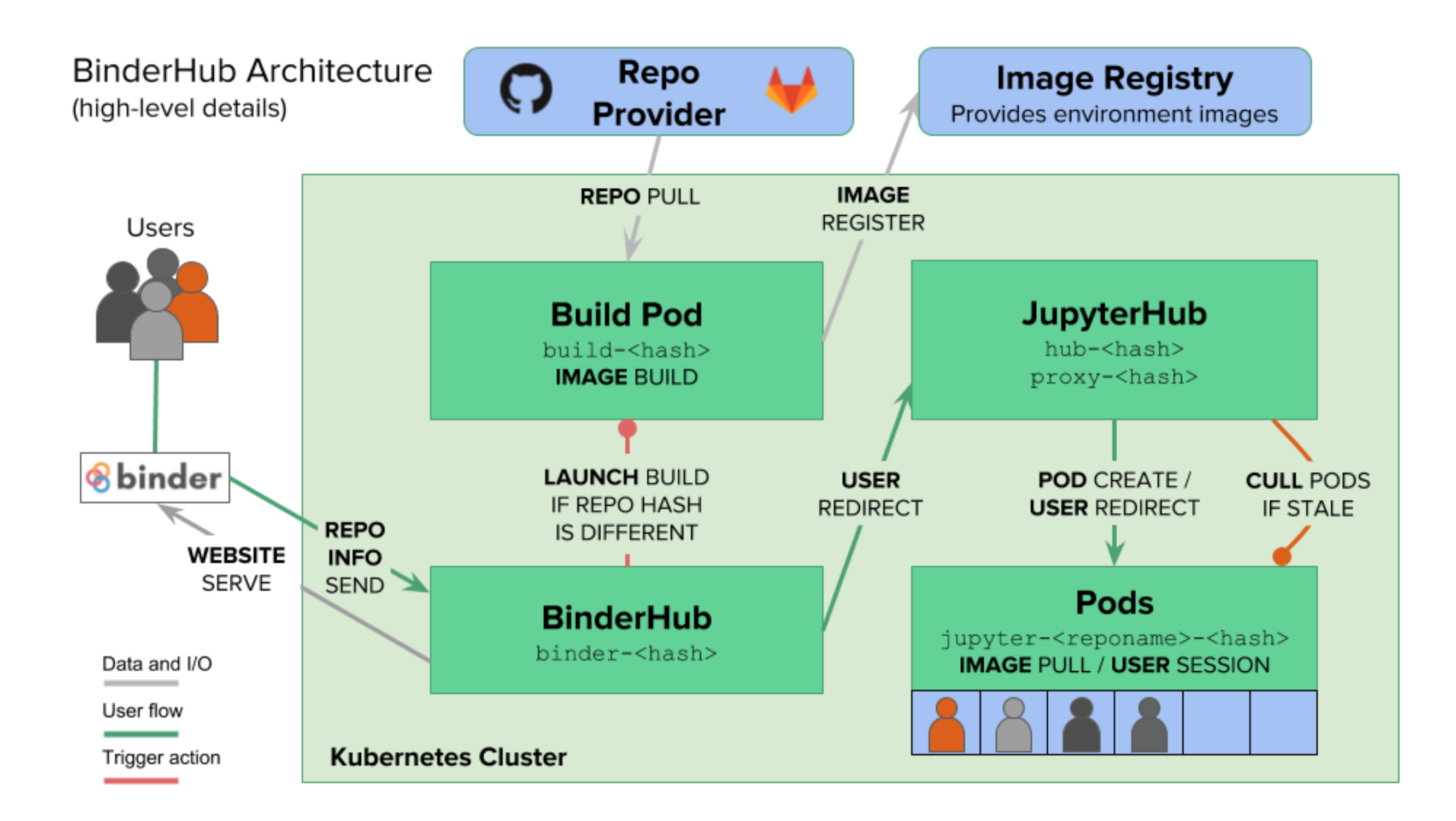

#### https://binderhub.readthedocs.io/en/latest/index.html

### Step 1 - Set up a GitHub account

| •••                | <b>O</b> The world's | s leading software de 🗙 🕂                                                                                                    |                                                                                                    |  |
|--------------------|----------------------|----------------------------------------------------------------------------------------------------|----------------------------------------------------------------------------------------------------|--|
| ← → C <sup>4</sup> | ŵ                    | ⓒ                                                                                                    | 💟 🏠 🔍 Search                                                                                                    |  |
|                    | Ģ                    | Why GitHub? $\smallsetminus$ Enterprise Explore $\checkmark$ Marketplace Pricing $\smallsetminus$                                                        | Search GitHub 📝 Sign in Sign up                                                                                                    |  |
|                    |                      |                                                                                                    |                                                                                                    |  |
|                    |                      |                                                                                                    | Username<br>Pick a username                                                                                                    |  |
|                    | B                    | uilt for                                                                                                    | Email<br>you@example.com                                                                                                    |  |
|                    |                      | evelopers                                                                                                    | Password                                                                                                    |  |
|                    | GitH<br>way<br>can l | ub is a development platform inspired by the<br>you work. From <u>open source</u> to <u>business</u> , you<br>host and review code, manage projects, and | Create a password<br>Make sure it's more than 15 characters OR at least 8 characters<br>including a number and a lowercase letter. Learn more.       |  |
| bu                 |                      | build software alongside 31 million developers.                                                                                                    | Sign up for GitHub                                                                                                    |  |
|                    |                      |                                                                                                    | By clicking "Sign up for GitHub", you agree to our terms of service<br>and privacy statement. We'll occasionally send you account<br>related emails. |  |

### Step 2 - Create a new repository

|                 | ▲ +-              | <b>M</b> • |
|-----------------|-------------------|------------|
|                 |                   |            |
|                 | New repository    |            |
|                 | Import repository | ×          |
|                 | New gist          |            |
| Welcome         | New organization  | ×          |
| closer to most. | New project       |            |

Give it a name, set it to public and tick "Initialise this repository with a README".

#### Create a new repository

A repository contains all project files, including the revision history.

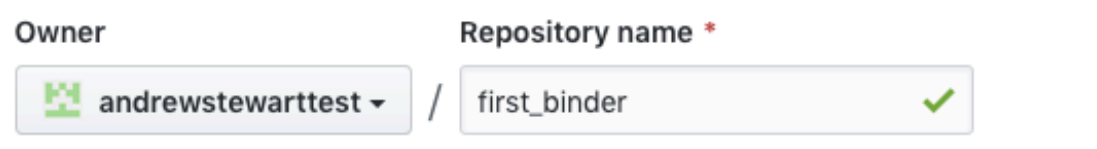

Great repository names are short and memorable. Need inspiration? How about probable-funicular?

#### Description (optional)

 Public Anyone can see this repository. You choose who can commit.
 Private You choose who can see and commit to this repository.
 Initialize this repository with a README This will let you immediately clone the repository to your computer. Skip this step if you're importing an existing repository.
 Add .gitignore: None 
 Add a license: None 
 í

 Add a license: None 

Create repository

### Step 3 - Upload your R script and data and make your first "Commit"

pull requests.

|       | $\bigcirc$ 0 releases |              | 🚨 1 contributor |                                                                                 |                                                                            |
|-------|-----------------------|--------------|-----------------|---------------------------------------------------------------------------------|----------------------------------------------------------------------------|
|       | Create new file       | Upload files | Find file       | Clone or download 🔻                                                             |                                                                            |
|       |                       | *            | Latest co       | ommit 9c4e777 just now                                                          |                                                                            |
|       |                       |              |                 |                                                                                 |                                                                            |
| Click | here to u             | pload        |                 |                                                                                 |                                                                            |
|       |                       |              | <b>X</b>        | Commit changes                                                                  |                                                                            |
|       |                       |              |                 | uploaded files                                                                  |                                                                            |
|       |                       |              |                 | Add an optional extended desc                                                   | cription                                                                   |
|       |                       |              |                 | <ul> <li>- Commit directly to the</li> <li>1 Create a new branch for</li> </ul> | master branch.<br>r this commit and start a pull request. Learn more about |
|       |                       |              |                 | Commit changes Cancel                                                           |                                                                            |
|       | Click h               | ere to       | /<br>Comr       | nit                                                                             |                                                                            |

### Step 3 - Upload your R script and data and make your first "Commit"

- We need two other files at this point one is called "runtime.txt" and contains the date of R and its associated packages that you want to simulate.
- The other is called "install.R" and contains the list of R packages that need to be installed in order for your script to run.
- To create a new file select "Create new file"

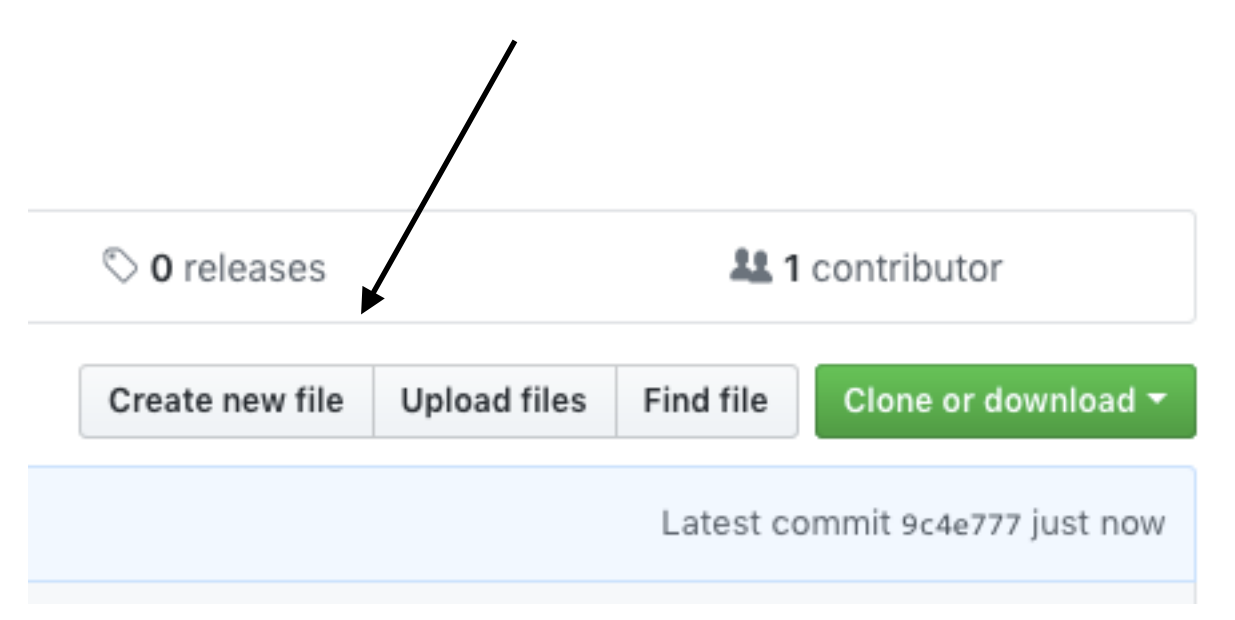

| In the           | • Watch →         0                         |                         |
|------------------|---------------------------------------------|-------------------------|
| runtime.txt file | ♦ Code ① Issues 0 ⑦ Pull requests 0         | 🔅 Settings              |
| type the date    | Branch: master - first_binder / runtime.txt | Find file Copy path     |
| you want in the  | andrewstewarttest uploaded files            | 4f4ec8f 5 minutes ago   |
| format r-YYYY-   | 1 contributor                               |                         |
| MM-DD            | 2 lines (1 sloc) 13 Bytes                   | Raw Blame History 🖵 🖋 📋 |

|                | Name your file                                                                                                    |          |            |          |      |
|----------------|----------------------------------------------------------------------------------------------------|----------|------------|----------|------|
|                |                                                                                                    |          |            |          |      |
| List your      | andrewstewarttest / first_binder  Code Issues 0 Pull requests 0 Wiki Insigh                                                                                                    | • Watch  | ▼ 0 ★ Star | r 0 ¥For | rk 0 |
| this in the    | first_binder / install.R or cancel                                                                                                    |          |            |          |      |
| install.R file | <pre>Content in the Second Second Sec</pre> | Spaces 🗢 | 2 \$       | No wrap  | \$   |

Don't forget to click "Commit" after you've created each file!

### Step 5 - Now we need to link our repo to Binder (<u>mybinder.org</u>)

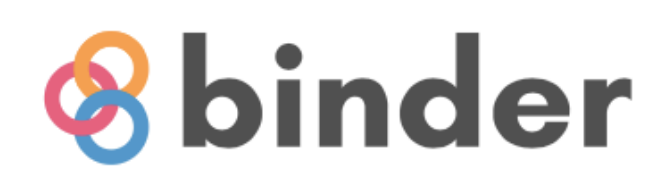

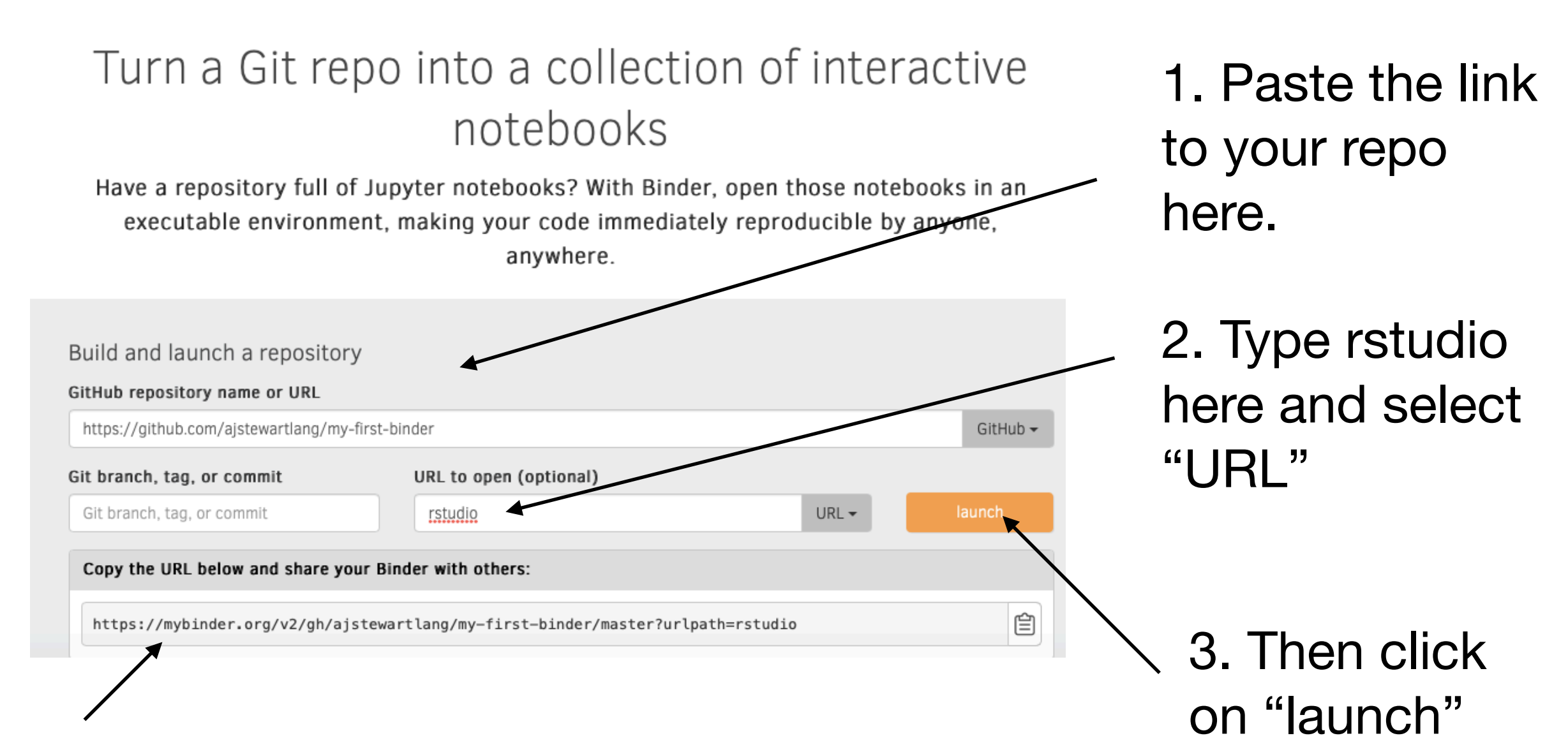

4. This is the URL to share with others.

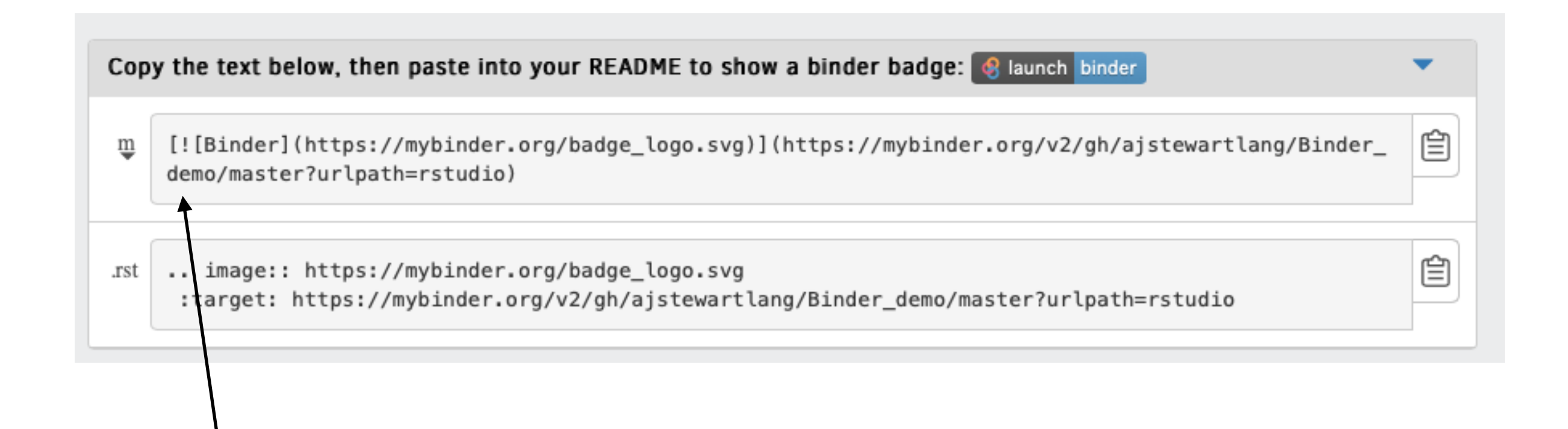

 Paste this code into your GitHub repo README.md you'll then be able to click on the 'launch binder' button in your repository to launch the actual binder once it has been built - makes it easy for others to go from you GitHub repo to your code running in Binder.

### Once you click 'Launch'...

| Build logs                                                                                                    | hide |
|----------------------------------------------------------------------------------------------------|------|
| downloaded 23 KB                                                                                                    |      |
| trying URL 'https://mran.microsoft.com/snapshot/2018-02-05/src/contrib/scales_0.5.0.tar.gz'<br>Content type 'application/octet-stream' length 59867 bytes (58 KB)  |      |
| downloaded 58 KB                                                                                                    |      |
| trying URL 'https://mran.microsoft.com/snapshot/2018-02-05/src/contrib/lazyeval_0.2.1.tar.gz<br>Content type 'application/octet-stream' length 80150 bytes (78 KB) |      |
| ======================================                                                                                                    |      |

You can check the progress of the build by clicking on the "Build logs" bar.

- If Binder can find an image that you've built previously, it will simply launch that.
- If you've made changes to your GitHub repo, it will rebuild the Docker image and create a new Binder.
- Either way, once Binder launches you get the following in your browser (even on mobile devices so you can even R away on your phone)...

### And then...

| Gosgie Scholz Scopus Joba.c.uk Apple BEC News Chester Westher: The Telegraph The Groundat The Independent: Google Maps: Chester Westher Station Favourities     joyup:      joyup:      joyup:      joyup:      joyup:      //      //      //      //      //      //      //      //      //      //      //      //      //      //      //      //      //      //      //      //      //      //      //      //      //      //      //      //      //      //      //      //      //      //      //      //      //      //      //      //      //      //      //      //      //      //      //      //      //      //      //      //      //      //      //      //      //      //      //      //      //      //      //      //      //      //      //      //      //      //      //      //      //      //      //      //      //      //      //      //      //      //      //      //      //      //      //      //      //      //      //      //      //      //      //      //      //      //      //      //      //      //      //      //      //      //      //      //      //      //      //      //      //      //      //      //      //      //      //      //      //      //      //      //      //      //      //      //      //      //      //      //      //      //      //      //      //      //      //      //      //      //      //      //      //      //      //      //      //      //      //      //      //      //      //      //      //      //      //      //      //      //      //      //      //      //      //      //      //      //      //      //      //      //      //      //      //      //      //      //      //      //      //      //      //      //      //      //      //      //      //      //      //      //      //      //      //      //      //      //      //      //      //      //      //      //      //      //      //      //      //      //      //      //      //      //      //      //      //      //      //      //      //      //      //      //      //      /                                                                                                    | ● ● < > □ □ □ □ □ □ □ □ □ □ □ □ □ □ □ □ □ □                                                                                                    |                                           |                               |  |  |  |  |
|----------------------------------------------------------------------------------------------------|----------------------------------------------------------------------------------------------------|-------------------------------------------|-------------------------------|--|--|--|--|
| Pile Edit Code View Plots Session Build Debug Profile Tools Help       joyan P         Pile Edit Code View Plots Session Build Debug Profile Tools Help       Project (Nono +         Pineter models.Bnd #       Project (Nono +         Pineter models.Bnd #       Project (Nono +         Pineter models.Bnd #       Project (Nono +         Pineter models.Bnd #       Project (Nono +         Pineter models.Bnd #       Project (Nono +         Pineter models.Bnd #       Project (Nono +         Pineter models.Bnd #       Pineter +         Pineter Mixed Models *       Pineter +         Pineter Mixed Models *       Pineter +         Pineter Mixed Models *       Pineter +         Pineter Mixed Models *       Pineter +         Pineter Mixed Models *       Pineter +         Pineter Mixed Models *       Pineter +         Pineter Pineter Pineter +       Pineter +         Pineter Pineter +       Pineter +         Pineter Pineter +       Pineter +         Pineter Pineter +       Pineter +         Pineter +       Pineter +         Pineter +       Pineter +         Pineter +       Pineter +         Pineter +       Pineter +         Pineter +       Pineter +         Pineter +                                                                                                    | Google Scholar Scopus jobs.ac.uk Apple BBC News Chester Weather The Telegraph The Grauniad The Independent Google Maps Chester Weather Station Favourites + |                                           |                               |  |  |  |  |
| O · O · O · O · O · O · O · O · O ·                                                                                                    | File Edit Code View Plots Session Build Debug Profile Tools Help                                                                                            |                                           |                               |  |  |  |  |
| <pre>Introductions International International Internation</pre>                                                                                                    | 🔍 🔹 🗸 🥘 🔄 🚽 🔚 🔚 🦾 🖓 Go to file/function                                                                                                    | Project: (None) •                         |                               |  |  |  |  |
| Image: Size Weight Size   Image: Size Weight Size   Image: Size Size Size Meight Size   Image: Size Size Size Meight Size   Image: Size Size Size Size Meight Size   Image: Size Size Size Size Size Meight Size   Image: Size Size Size Size Size Size Size Size                                                                                                    | 🐑 mixed models.Rmd 🛪 🔤                                                                                                    | Environment History Connections           |                               |  |  |  |  |
| <pre>1</pre>                                                                                                    |                                                                                                    | 🕣 🕞 🖙 Import Dataset 👻 🔏                  | ≣ List -   ©                  |  |  |  |  |
| <pre>Environment is empty Environment is empty Envi</pre>                                                                                                    | 1                                                                                                    | 💼 Global Environment 👻                    | ٩,                            |  |  |  |  |
| <pre>dutput: html_document    </pre>                                                                                                    | 3 author: "Andrew Stewart"                                                                                                    |                                           |                               |  |  |  |  |
| 5          6          7       ''' {fr setup, include=FALSE}         8       knite::ost_chunkiset(echo = TRUE)         9          10          11       '''         11brary(Indey=FALSE, worning=FALSE)          12       11brary(Indey=FaLSE, worning=FALSE)         13       11brary(Indey=FaLSE)         14       11brary(Indey=FaLSE)         15       11brary(Indey=FaLSE)         16          17       Name         18       ff Linear Mixed Models         11       10 linear Mixed Models         11       10 linear Mixed Models         11       10 linear Mixed Models         12       Inage pag         13       8         14       11 bray (InterCey) or or linear Mixed Models         15          16          17          18       ////////////////////////////////////                                                                                                    | <pre>4 output: html_document</pre>                                                                                                    | Environment is emoty                      |                               |  |  |  |  |
| <pre>7* ````{r setup, include=FALSE} 8 kmittr:.opts_chunkiset(echo = TRUE) 9 ``` 10 11* ````{r, message=FALSE, warning=FALSE} 12 Library(Imer/Est) 13 Library(Imer/Est) 14 Library(Imer/Est) 15 Library(Imer/Est) 16 ``` 17 17 18 * ## Linear Mixed Models 11 @ Unear Mixed Models 11 @ Unear Mixed Models 11 @ Unear Mixed Models 11 @ Unear Mixed Models 11 @ Unear Mixed Models 12 (Inear Mixed Models 13 * ## Linear Mixed Models 13 * ## Linear Mixed Models 14 [Inear Mixed Models 15 * ## Linear Mixed Models 16 *** 17 17 17 17 17 18 * ## Linear Mixed Models 11 @ Unear Mixed Models 11 @ Unear Mixed Models 11 @ Unear Mixed Models 11 @ Unear Mixed Models 12 @ Mart.2019,539 PM 13 * ## Linear Mixed Models 13 * ## Linear Mixed Models 14 B Mart.2019,539 PM 13 * ## Linear Mixed Models 14 # Mart.2019,539 PM 14 ************************************</pre>                                                                                                    | 5                                                                                                    |                                           |                               |  |  |  |  |
| <pre>8 kmitr::pts_chunkiset(echo = TRUE) 9 **** 10 11 ****************************</pre>                                                                                                    | 7 - ```{r setup, include=FALSE}                                                                                                    |                                           |                               |  |  |  |  |
| 11       ''''(r, message=FALSE, warning=FALSE)         11       ''''(r, message=FALSE, warning=FALSE)         12       ''''(r, message=FALSE, warning=FALSE)         13       Library(lmet4)         14       Library(lmet5)         15       Library(emmeans)         16       ''''         17       Name         18       *# Linear Mixed Models         111       Linear Mixed Models         111       Linear Mixed Models         111       Linear Mixed Models         111       Linear Mixed Models         111       Linear Mixed Models         111       Linear Mixed Models         111       Linear Mixed Models         111       Linear Mixed Models         111       Linear Mixed Models         112       Linear Mixed Models         113       Linear Mixed Models         114       Linear Mixed Models         115       Linear Mixed Models         116       mixed models         117       mixed models         118       Mar 1, 2019, 5:39 PM         119       upin and test fill         119       mixed models.Rmd       3 KB         119       mixed models.Rmd                                                                                                    | <pre>8 knitr::opts_chunk\$set(echo = TRUE) </pre>                                                                                                    |                                           |                               |  |  |  |  |
| 11 · ```(r, message=FALSE, warning=FALSE)         12 library(tidyverse)         13 library(lme4)         14 library(lme7est)         15 library(emeans)         16 · ````         18 · ## Linear Mixed Models         11 · ``Irminal ×         10 · ```         10 · ```         11 · ``Inear Mixed Models 2         11 · ``Inear Mixed Models 2         Console Terminal ×         -()         · ```         · ```         You are welcome to redistribute it under certain conditions.         Type 'Iciense()' or 'licence()' for distribution details.         Natural language support but running in an English locale         R is a collaborative project with many contributors.         Type 'demo()' for some demos, 'help()' for on-line help, or 'help, start()' for an HTML browser interface to help.         Type 'demo()' for some demos, 'help()' for on-line help, or 'help, start()' for an HTML browser interface to help.         Type 'demo()' for some demos, 'help()' for on-line help, or 'help, start()' for an HTML browser interface to help.         Type 'demo()' for some demos, 'help()' for on-line help, or 'help, start()' for an HTML browser interface to help.                                                                                                    | 10                                                                                                    |                                           |                               |  |  |  |  |
| 12       library(time4)         13       library(time7)         14       library(time7)         15       library(merest)         16       '''         17       '''         18       '''         18       '''         18       '''         18       '''         19       '''         14       library(time4)         15       '''         16       '''         18       '''         18       '''         18       '''         11       '''         11       '''         11       '''         11       '''         11       '''         11       '''         11       '''         12       '''         13       ''''         14       ''''         15       ''''         16       ''''         16       ''''         11       ''''         11       ''''         11       '''''         11       '''''         12       ''''''                                                                                                    | 11 - ```{r, message=FALSE, warning=FALSE} ③ ≚ ▶                                                                                                    | Files Plate Packages Halp Viewer          | _                             |  |  |  |  |
| 14       library(ImerTest)         15       library(ImerTest)         16       '''         17       '''         18       ## Linear Mixed Models         11       Unear Mixed Models         11       Unear Mixed Models         11       Unear Mixed Models         12       # Marked Models         13       ## Linear Mixed Models         14       Inear Mixed Models         15       Console         16       '''         11       Unear Mixed Models         12       Marked Models         13       Marked Models         14       Intear Mixed Models         15       Intear Mixed Models         14       Intear Mixed Models         15       Intear Mixed Models         16       '''         11       Unear Mixed Models         11       Intear Mixed Models         12       Markawan         13       Mar 1, 2019, 5:39 PM         14       data3.csv         14       Ital, 2019, 5:39 PM         15       install R         16       mixed models.Rmd         14       Mar 1, 2019, 5:39 PM                                                                                                    | 12 library(tidyverse)<br>13 library(lme4)                                                                                                    | Prices Process Preceder Preceder Preceder | A Mora -                      |  |  |  |  |
| 15       Library(emmeans)         16       ************************************                                                                                                    | 14 library(lmerTest)                                                                                                    |                                           | WOIE *                        |  |  |  |  |
| 10       205 B       Mar 1, 2019, 5:39 PM         11       Inear Mixed Models       R Markdown         11       Inear Mixed Models       R Markdown         11       Inear Mixed Models       R Markdown         11       Inear Mixed Models       R Markdown         11       Inear Mixed Models       R Markdown         11       Inear Mixed Models       R Markdown         11       Inear Mixed Models       R Markdown         11       Inear Mixed Models       R Markdown         11       Inear Mixed Models       R Markdown         11       Inear Mixed Models       R Markdown         11       Inear Mixed Models       R Markdown         11       Inear Mixed Models       R Markdown         12       Inear Mixed Models       R Markdown         13       B data       Sta         14       B Mar 1, 2019, 5:39 PM       Inear Mixed Models Markdown         14       B Mar 1, 2019, 5:39 PM       Inear Mixed Models Markdown         15       a collaborative project with many contributors.       Inear Mixed models.Mrd       Inear Mixed Markdown         15       is a collaborative project with many contributors.       Inear Mixed Markdown       Inear Mixed Markdown         <                                                                                                    | 15 library(emmeans)                                                                                                    | ▲ Name                                    | Size Modified                 |  |  |  |  |
| 18 * ## Linear Mixed Models       11.8 KB       Mar 1, 2019, 5:39 PM         11 is Linear Mixed Models *       11.8 KB       Mar 1, 2019, 5:39 PM         Consol       Terminal ×       19.3 KB       Mar 1, 2019, 5:39 PM         -/        10.4 data2.csv       19.3 KB       Mar 1, 2019, 5:39 PM         -/        10.4 data3.csv       34 KB       Mar 1, 2019, 5:39 PM         -/        11.8 KB       Mar 1, 2019, 5:39 PM         -/        11.8 KB       Mar 1, 2019, 5:39 PM         -/        11.8 KB       Mar 1, 2019, 5:39 PM         -/        11.8 KB       Mar 1, 2019, 5:39 PM         -/        11.8 KB       Mar 1, 2019, 5:39 PM         Ype 'licenseC' or 'licenceC' for distribution details.       11.8 KB       Mar 1, 2019, 5:39 PM         Natural language support but running in an English locale       Imixed models.Rmd       3 KB       Mar 1, 2019, 5:39 PM         R is a collaborative project with many contributors.       mixed_models.html       1.2 MB       Mar 1, 2019, 5:39 PM         Ype 'demo()' for some demos, 'help()' for on-line help, or 'help.start()' for an HTML browser interface to help.       Imixed models.tml       13 B       Mar 1, 2019, 5:39 PM         Ype 'demo()' for uit R.       Imixed models.tml       Imixed models.tml       Imixed models.tml       Imixed models.tml                                                                                                    | 16                                                                                                    | 🗌 🛞 data.Rproj                            | 205 B Mar 1, 2019, 5:39 PM    |  |  |  |  |
| 1:1       Image Models :       R Markdown :         Console       Terminal ×       Image data2.csv       19.3 KB       Mar 1, 2019, 5:39 PM         Console       Image data3.csv       34 KB       Mar 1, 2019, 5:39 PM         Console       Image data3.csv       34 KB       Mar 1, 2019, 5:39 PM         Console       Image data3.csv       34 KB       Mar 1, 2019, 5:39 PM         Console       Image data3.csv       34 KB       Mar 1, 2019, 5:39 PM         You are welcome to redistribute it under certain conditions.       Image png       143.8 KB       Mar 1, 2019, 5:39 PM         You are welcome to redistribute in under certain conditions.       Image png       143.8 KB       Mar 1, 2019, 5:39 PM         You are welcome to redistribute in under certain conditions.       Image png       143.8 KB       Mar 1, 2019, 5:39 PM         You are welcome to redistribute in under certain conditions.       Image png       148       Mar 1, 2019, 5:39 PM         Natural language support but running in an English locale       Image png       148       Mar 1, 2019, 5:39 PM         R is a collaborative project with many contributors.       Image png       148       Mar 1, 2019, 5:39 PM         'citation()' on how to cite R or R packages in publications.       Image png       Image png       Image png         Ype 'demO()' for                                                                                                    | 18 - ## Linear Mixed Models                                                                                                    | data1.csv                                 | 11.8 KB Mar 1, 2019, 5:39 PM  |  |  |  |  |
| Console       Terminal ×       34 KB       Mar 1, 2019, 5:39 PM         ~/?       image.png       143.8 KB       Mar 1, 2019, 5:39 PM         You are welcome to redistribute it under certain conditions.       image.png       143.8 KB       Mar 1, 2019, 5:39 PM         You are welcome to redistribute it under certain conditions.       image.png       143.8 KB       Mar 1, 2019, 5:39 PM         You are welcome to redistribute it under certain conditions.       image.png       143.8 KB       Mar 1, 2019, 5:39 PM         You are welcome to redistribute it under certain conditions.       image.png       143.8 KB       Mar 1, 2019, 5:39 PM         You are welcome to redistribute it under certain conditions.       image.png       143.8 KB       Mar 1, 2019, 5:39 PM         Natural language support but running in an English locale       imixed_models.html       1.2 MB       Mar 1, 2019, 5:39 PM         R is a collaborative project with many contributors.       imixed_models.html       14 B       Mar 1, 2019, 5:39 PM         Ype 'demo()' for some demos, 'help()' for on-line help, or       imited_models.html       13 B       Mar 1, 2019, 5:39 PM         'help.start()' for an HTML browser interface to help.       imited_models.html       13 B       Mar 1, 2019, 5:39 PM         'pe 'qO' to quit R.       imited_models.html       imited_models.html       imited_models.html       imited_m                                                                                                    | 1:1 🖬 Linear Mixed Models 🗧 R Markdown 🗘                                                                                                    | data2.csv                                 | 19.3 KB Mar 1, 2019, 5:39 PM  |  |  |  |  |
| Image.png       143.8 KB       Mar 1, 2019, 5:39 PM         You are welcome to redistribute it under certain conditions.       install.R       138 B       Mar 1, 2019, 5:39 PM         You are welcome to redistribute it under certain conditions.       install.R       138 B       Mar 1, 2019, 5:39 PM         Natural language support but running in an English locale       install.R       3 KB       Mar 1, 2019, 5:39 PM         R is a collaborative project with many contributors.       image.png       14.8 KB       Mar 1, 2019, 5:39 PM         You are welcome to redistributors()' for more information and       image.png       14.8 KB       Mar 1, 2019, 5:39 PM         'citation()' on how to cite R or R packages in publications.       image.png       14.8 KB       Mar 1, 2019, 5:39 PM         Type 'demo()' for some demos, 'help()' for on-line help, or 'help.start()' for an HTML browser interface to help.       image.png       13.8       Mar 1, 2019, 5:39 PM         Type 'q()' to quit R.       image.png       14.8       Mar 1, 2019, 5:39 PM       image.png         You are welcome to redistributors()' for on-line help, or 'help.start()' for an HTML browser interface to help.       image.png       image.png       image.png         You are welcome to redistributors()' to quit R.       image.png       image.png       image.png       image.png         You are welcome to redistributors()' for on-line help.                                                                                                    | Console Terminal ×                                                                                                    | data3.csv                                 | 34 KB Mar 1, 2019, 5:39 PM    |  |  |  |  |
| You are welcome to redistribute it under certain conditions.       Image: support but running in an English locale       Image: support but running in an English locale </td <td></td> <td>🗌 🗮 image.png</td> <td>143.8 KB Mar 1, 2019, 5:39 PM</td>                                                                                                    |                                                                                                    | 🗌 🗮 image.png                             | 143.8 KB Mar 1, 2019, 5:39 PM |  |  |  |  |
| Type 'license()' or 'licence()' for distribution details.       Image: Support but running in an English locale       Image: Support but running in an English locale                                                                                                    | You are welcome to redistribute it under certain conditions.                                                                                                | Install.R                                 | 138 B Mar 1, 2019, 5:39 PM    |  |  |  |  |
| Natural language support but running in an English locale       Image: mixed_models.html       1.2 MB       Mar 1, 2019, 5:39 PM         R is a collaborative project with many contributors.       Type 'contributors()' for more information and       14 B       Mar 1, 2019, 5:39 PM         'citation()' on how to cite R or R packages in publications.       Image: Beach method       Image: Beach method       Image: Beach method         Type 'demo()' for some demos, 'help()' for on-line help, or 'help.start()' for an HTML browser interface to help.       Image: Beach method       Image: Beach method       Image: Beach method       Mar 1, 2019, 5:39 PM         Type 'demo()' for some demos, 'help()' for on-line help, or 'help.start()' for an HTML browser interface to help.       Image: Beach method       Image: Beach method       Image: Beachod       Image: Beach method                                                                                                    | Type 'license()' or 'licence()' for distribution details.                                                                                                   | mixed models.Rmd                          | 3 KB Mar 1, 2019, 5:39 PM     |  |  |  |  |
| R is a collaborative project with many contributors.<br>Type 'contributors()' for more information and<br>'citation()' on how to cite R or R packages in publications.<br>Type 'demo()' for some demos, 'help()' for on-line help, or<br>'help.start()' for an HTML browser interface to help.<br>Type 'q()' to quit R.<br>Aux 1, 2019, 5:39 PM<br>I B Mar 1, 2019, 5:39 PM<br>I B Mar 1, 2019, 5:39 PM<br>I B M | Natural language support but running in an English locale                                                                                                   | mixed_models.html                         | 1.2 MB Mar 1, 2019, 5:39 PM   |  |  |  |  |
| R is a collaborative project with many contributors.         Type 'contributors()' for more information and         'citation()' on how to cite R or R packages in publications.         Type 'demo()' for some demos, 'help()' for on-line help, or         'help.start()' for an HTML browser interface to help.         Type 'q()' to quit R.                                                                                                    |                                                                                                    | 🗆 🔟 README.md                             | 14 B Mar 1, 2019, 5:39 PM     |  |  |  |  |
| 'citation()' on how to cite R or R packages in publications.<br>Type 'demo()' for some demos, 'help()' for on-line help, or<br>'help.start()' for an HTML browser interface to help.<br>Type 'q()' to quit R.                                                                                                    | R is a collaborative project with many contributors.<br>Type 'contributors()' for more information and                                                      | 🗆 🗋 runtime.txt                           | 13 B Mar 1, 2019, 5:39 PM     |  |  |  |  |
| Type 'demo()' for some demos, 'help()' for on-line help, or<br>'help.start()' for an HTML browser interface to help.<br>Type 'q()' to quit R.                                                                                                    | 'citation()' on how to cite R or R packages in publications.                                                                                                |                                           |                               |  |  |  |  |
|                                                                                                    | Type 'demo()' for some demos, 'help()' for on-line help, or<br>'help.start()' for an HTML browser interface to help.<br>Type 'q()' to quit R.               |                                           |                               |  |  |  |  |
|                                                                                                    | >                                                                                                    |                                           |                               |  |  |  |  |

### A few other things...

- Installing the entire Tidyverse in a Binder can take a long time - better to install only the packages you use (e.g., ggplot2, dplyr, readr etc.) - this will also ensure the packages are consistent with the date in your runtime.txt file.
- Even with just a couple of packages it can take ~15 minutes or so for your Binder to be built.
- Some R packages need system-level packages to also be installed - you can do that via an additional apt.txt file which lists those packages - this is used by apt-install to install those packages from the Ubuntu apt repository.

### A few other things...

 At the moment, you can't change the version of R that runs on Binder (currently set to 3.4.4.) so need to go down the Rocker route but be aware that you may not get the right version of the packages that you want...

 You can close your laptop if Binder is taking too long - the image and your Binder will continue to be built in the Cloud. And it's always a good excuse for another coffee...

### For Ultimate Reproducibility

- Make sure you have updated all your packages before you run your script.
- Build your Binder and specify the day your ran your analysis in the runtime.txt file
- Patience while your Binder builds...

### Slides

### http://ajstewartlang.github.io/Binder\_slides.pdf

# My step-by-step guide (including an example R script if you don't have one)

https://hackmd.io/gO3cehAVSpuCB2EDEvepzg?view